## Quick Guide: Änderung des Office 365 (Outlook) Kennworts

Aus Sicherheitsgründen ist es sinnvoll, mindestens einmal im Schuljahr das Kennwort der Maildresse / Office 365 Accounts zu ändern. Dies mindert das Risiko, dass durch ein mögliches Ausspähen des Kennworts und damit verbundenen "Hacken" des Accounts der Mailversand durch Microsoft gesperrt wird.

Bitte verwendet dieses Kennwort nur für die Mailadresse und keine anderen Accounts!

Als "sicher" gelten Kennwörter dann, wenn sie mindestens 8 Zeichen lang sind, mindestens eine Ziffer, einen Großbuchstaben, einen Kleinbuchstaben und ein Sonderzeichen enthalten.

## Zum Ändern des Kennwort bitte folgendermaßen vorgehen:

Schritt 1: Einstieg mit dem bisherigen Kennwort

## Schritt 2:

|                       | Microsoft 365                                           | ₽ Suchen                                                |                     | <b>\$</b> (10)                           |  |
|-----------------------|---------------------------------------------------------|---------------------------------------------------------|---------------------|------------------------------------------|--|
| Startseite            |                                                         |                                                         |                     | Einstellungen ×                          |  |
| Erstellen             | Willkommen bei Microsoft 365, Bernd                     |                                                         | Apps installieren 🗸 | Andere<br>Hinweis zu Drittanbietern      |  |
| Ep<br>Feed            | Empfohlen                                               |                                                         |                     | Designs                                  |  |
| Apps Apps             | GA Gintenstorfer Andrea hat dies gesendet.<br>18. Sept. | GA Gintenstorfer Andrea hat dies gesendet.<br>14. Sept. |                     |                                          |  |
| Admin                 | WS Programm September 2023                              | WS Programm September 2023                              |                     | Alle anzeigen                            |  |
| Outlook<br>Teams      |                                                         |                                                         |                     | Sprache und Zeitzone<br>Sprache ändern → |  |
| Word<br>Word<br>Excel |                                                         |                                                         |                     | Kennwort<br>Kennwort ändem ->            |  |

Am Willkommensbildschirm von Office 365 oben rechts auf das Zahnradsymbol klicken und danach unten auf Kennwort ändern klicken (siehe Abbildung oben)

## Schritt 3:

| Kennwort ändern                                                                                                    |  |  |  |  |
|----------------------------------------------------------------------------------------------------|--|--|--|--|
| Es ist ein sicheres Kennwort erforderlich. Geben Sie 8–256<br>Zeichen ein. Verwenden Sie keine gängigen Wörter oder<br>Namen. Kombinieren Sie Groß- und Kleinbuchstaben,<br>Ziffern und Symbole. |  |  |  |  |
| Benutzer-ID                                                                                                    |  |  |  |  |
| liebenwein.act@uebungsfirmen.at                                                                                                    |  |  |  |  |
| Altes Kennwort                                                                                                    |  |  |  |  |
|                                                                                                    |  |  |  |  |
| Neues Kennwort erstellen                                                                                                    |  |  |  |  |
|                                                                                                    |  |  |  |  |
| Kennwortsicherheit                                                                                                    |  |  |  |  |
| Neues Kennwort bestätigen                                                                                                    |  |  |  |  |
|                                                                                                    |  |  |  |  |
|                                                                                                    |  |  |  |  |
| Absenden Abbrechen                                                                                                    |  |  |  |  |

Hier müssen Sie anschließend das **alte sowie zweimal ein neues Kennwort** nach den obigen Kriterien eingeben.